## Dodawanie nowego dokumentu w aplikacji web

Aby dodać nowy dokument, operator powinien kolejno:

 kliknąć na liście typów obiegu na nazwę typu obiegu, w którym chce dodać dokument

| Jokumenty                           | Wy               | /szukaj dokument                | Q                                       |               | Utwórz dokume |
|-------------------------------------|------------------|---------------------------------|-----------------------------------------|---------------|---------------|
| Wyszukaj obieg Q                    | Status: U mnie 🗙 | Data przekazania: od 07.10.2023 | Więcej filtrów Przywróć domyślne filtry |               |               |
| Zwiń wszystko                       | Nr dokumentu 🍦   | Przekaż                         | Etap Nazwa obiegu                       | Nazwa etapu   |               |
| <ul> <li>Wszystkie (115)</li> </ul> | PROJ/27/11/2023  | Etap 2                          | Przypisany do Ciebie Projekt            | Etap 1        |               |
| Faktury zakupu (20)                 | PROJ/10/11/2023  | Zgoda kierownika                | Przypisany do Ciebie Projekt            | Etap 2        |               |
| Delegacja (4)                       | PROJ/8/11/2023   | I Zgoda kierownika              | Przypisany do Ciebie Projekt            | Etap 2        |               |
| Projekt (89)                        | PROJ/28/11/2023  | 0                               | Przypisany do Ciebie Projekt            | Zgoda prezesa |               |
| Faktury zakupu 3 (1)                | PROJ/30/11/2023  | Etap 2                          | Przypisany do Ciebie Projekt            | Etap 1        |               |
| Dane tabelaryczne - przykład (      | PROJ/31/11/2023  | Etap 2                          | Przypisany do Ciebie Projekt            | Etap 1        |               |
| (0)                                 | PROJ/36/11/2023  | Etap 2                          | Przypisany do Ciebie Projekt            | Etap 1        |               |
| Umowa o pracę (U)                   | PROJ/18/11/2023  | I Zgoda kierownika              | Przypisany do Ciebie Projekt            | Etap 2        |               |
| Repo1 (1)                           | PROJ/19/11/2023  | I Zgoda kierownika              | Przypisany do Ciebie Projekt            | Etap 2        |               |
| Projekt_1 (0)                       | PROJ/37/11/2023  | Etap 2                          | Przypisany do Ciebie Projekt            | Etap 1        |               |
|                                     | PROJ/20/11/2023  | 1 Zgoda kierownika              | Przypisany do Ciebie Projekt            | Etap 2        |               |

Wybór typu obiegu, w ramach którego ma zostać dodany nowy dokument

 Nacisnąć przycisk prawym górnym rogu okna

Utwórz dokument

[Utwórz dokument] w

| Dokumenty                           | W                | Vyszukaj dokument               | Q                                       |               | Utwórz dokur |
|-------------------------------------|------------------|---------------------------------|-----------------------------------------|---------------|--------------|
| Wyszukaj obieg Q                    | Status: U mnie 🗙 | Data przekazania: od 07.10.2023 | Więcej filtrów Przywróć domyślne filtry |               |              |
| Zwiń wszystko                       | Nr dokumentu 🝦   | Przekaż                         | Etap Nazwa obiegu                       | Nazwa etapu   |              |
| <ul> <li>Wszystkie (115)</li> </ul> | PROJ/27/11/2023  | Etap 2                          | Przypisany do Ciebie Projekt            | Etap 1        |              |
| Faktury zakupu (20)                 | PROJ/10/11/2023  | I Zgoda kierownika              | Przypisany do Ciebie Projekt            | Etap 2        |              |
| Delegacja (4)                       | PROJ/8/11/2023   | <b>Q</b> Zgoda kierownika       | Przypisany do Ciebie Projekt            | Etap 2        |              |
| Projekt (89)                        | PROJ/28/11/2023  | 0                               | Przypisany do Ciebie Projekt            | Zgoda prezesa |              |
| Faktury zakupu 3 (1)                | PROJ/30/11/2023  | Etap 2                          | Przypisany do Ciebie Projekt            | Etap 1        |              |
|                                     | PROJ/31/11/2023  | Etap 2                          | Przypisany do Ciebie Projekt            | Etap 1        |              |
| Dane tabelaryczne - przykład (      | PROJ/36/11/2023  | Etap 2                          | Przypisany do Ciebie Projekt            | Etap 1        |              |
| Umowa o pracę (0)                   | PROJ/18/11/2023  | 2goda kierownika                | Przypisany do Ciebie Projekt            | Etap 2        |              |
| Repo1 (1)                           | PROJ/19/11/2023  | I Zgoda kierownika              | Przypisany do Ciebie Projekt            | Etap 2        |              |
| Projekt_1 (0)                       | PROJ/37/11/2023  | Etap 2                          | Przypisany do Ciebie Projekt            | Etap 1        |              |
|                                     | PROJ/20/11/2023  | I Zgoda kierownika              | Przypisany do Ciebie Projekt            | Etap 2        |              |
| Odepnij                             | PROJ/38/11/2023  | Etap 2                          | Przypisany do Ciebie Projekt            | Etap 1        |              |

Wybór przycisku "Utwórz dokument"

 W otwartym oknie Utwórz nowy dokument w zakładce Dokument można uzupełnić kontrolki dostępne w danym typie obiegu lub pozostawić je puste.

| Utwórz nowy dokume                                                       | ent<br>oczątkowego       |             |  | × |
|--------------------------------------------------------------------------|--------------------------|-------------|--|---|
| Projekt                                                                  |                          |             |  |   |
| Karta obiegu<br>Wartość netto<br>300,35<br>Stawka VAT (w %)<br>Kwota VAT |                          |             |  | ^ |
| Wartość brutto                                                           | Do wiadomości<br>0 / 900 | Treŝć maila |  |   |

Zakładka "Dokument"

- Następnie w zakładce Ustawienia dla etapu początkowego operator może, w zależności od ustawień i uprawnień nadanych w aplikacji desktop:
  - zmienić datę utworzenia dokumentu (w kwestii modyfikacji daty utworzenia dokumentu zob. Zmiana daty utworzenia dokumentu)

Utwórz

Anului

Uwaga

Na późniejszych etapach **nie ma** możliwości zmiany daty utworzenia dokumentu.

- podejrzeć lub zmodyfikować listę uprawnionych do pierwszego etapu (w kwestii modyfikacji listy uprawnionych zob. <u>Panel szczegółów dokumentu</u>)
- podejrzeć lub zmodyfikować czas na realizację zadania (w kwestii modyfikacji czasu na realizację zadania zob. Zmiana czasu na realizację zadania na aktualnym etapie)

| Utwó       | orz nov           | vy dokument                      |    |
|------------|-------------------|----------------------------------|----|
| Dokur      | ment U            | stawienia dla etapu początkowego |    |
| Lietawi    | ionia dla         | otanu noozatkowodo               |    |
| USIGWI     | ienia ula         | elapu początkowego               |    |
| Data utwo  | orzenia dokur     | nentu <mark>Edytuj</mark>        |    |
| 7.12.2023  |                   |                                  |    |
| Uprawnier  | nia do etapu      |                                  |    |
| U          | Jprawniony        | Spółka                           | I. |
| A          | Administrator sys | emu Firma                        | x  |
| J          | Joanna Nowak      | Firma                            | x  |
| S          | Samanta Kawa      | Firma :                          | x  |
| Czas na re | ealizację zad     | ania Edytuj                      |    |
| 10 godzin  |                   |                                  |    |

Anului

Utwórz

Zakładka "Ustawienia dla etapu początkowego"

- Nacisnąć przycisk [Utwórz] wówczas zostanie utworzony nowy dokument, a w prawym dolnym rogu ekranu pojawi się informacja "Utworzono dokument".
- Jeżeli operator nie chce tworzyć nowego dokumentu, wówczas w ramach okna Utwórz nowy dokument powinien

nacisnąć przycisk [Anuluj] lub znak x w prawym górnym rogu okna – wtedy okno zostanie zamknięte, dokument nie zostanie utworzony, a operator wróci na listę dokumentów.

| = | COMARCH      |
|---|--------------|
|   | V DMS        |
| ሴ | Start        |
| C | Dokumenty    |
|   | Repozytorium |
| ŝ | Ustawienia   |
|   |              |
|   |              |
|   |              |
|   |              |
|   |              |
|   |              |
|   |              |
|   |              |
|   |              |
|   |              |

Widok szczegółów dokumentu z informacją o utworzeniu dokumentu

W wersji 2025.1.0 wprowadzono zmianę dotyczącą dodawania nowego dokumentu w nowej aplikacji web Comarch DMS, jeśli w aplikacji desktop na definicji obiegu na zakładce "Ustawienia obiegu" w sekcji "Ogólne" zaznaczono parametr "Automatyczny zapis po zainicjowaniu dokumentu".

Wówczas, po wybraniu typu obiegu, dla którego zaznaczono ten

parametr i po kliknięciu w przycisk [Utwórz dokument] utworzy się nowy dokument z numerem dokumentu, a okno "Utwórz nowy dokument" zostanie pominięte.

Utwórz dokument

|              | Comarch DM<br>Faktury Prefix: FAKT ()                   | 15 2025.1.0 Administrator - □ ×          |
|--------------|---------------------------------------------------------|------------------------------------------|
|              | KARTA OBIEGU SCHEMAT OBIEGU USTAWIENIA OBIEGU           |                                          |
| ก            | Ogólne                                                  | Uprawnienia do inicjowania dokumentu 🗸 🗸 |
|              | Widoczność karty obiegu z momentu przekazania dokumentu | Obserwator dokumentu 🗸                   |
| ••••         | Historia zmian                                          |                                          |
|              | Automatyczny zapis po zainicjowaniu dokumentu           |                                          |
|              | Lista dokumentów jako książka nadawcza 🔍                |                                          |
| 6-2          | Ustawienia dla aplikacji mobilnej                       |                                          |
| <b>*</b> **  | Filtry                                                  |                                          |
| 5            |                                                         |                                          |
| $\mathbf{Q}$ |                                                         |                                          |
| <b>a</b> ii  |                                                         |                                          |
| *            |                                                         |                                          |
|              |                                                         |                                          |
|              |                                                         |                                          |
| 20           |                                                         |                                          |
| -            |                                                         |                                          |

Zaznaczanie parametru "Automatyczny zapis po zainicjowaniu dokumentu"

W przypadku, jeśli dokument jest inicjowany z poziomu kolumny typu Dokumenty w obiegu w kontrolce typu Dane tabelaryczne, wówczas również stosowana jest opcja automatycznego zapisu, jeśli parametr na definicji obiegu, którego dokument jest tworzony, został zaznaczony. W przeciwnym wypadku przed dodaniem dokumentu zostanie wyświetlona formatka "Utwórz nowy dokument".

Gdy operator podejmie próbę opuszczenia widoku zainicjowanego dokumentu w trakcie edycji wartości, wówczas zostanie wyświetlone okno "Czy zapisać zmiany?", w ramach którego możliwy jest wybór jednej z trzech opcji:

Zapisz
 [Zapisz] – wówczas nastąpi utworzenie i zapisanie dokumentu

- Odrzuć [Odrzuć] wtedy nowy dokument nie zostanie zapisany
- Znak X w takim przypadku okno zostanie zamknięte, a dokument będzie można nadal edytować i zapisać ręcznie.

| Czy zapisać zmiany?<br>Stracisz wprowadzone zmiany jeśli ich nie zapiszesz. | × |
|-----------------------------------------------------------------------------|---|

Okno "Czy zapisać zmiany?"

Rozpoczynasz pracę z Comarch DMS i chcesz dowiedzieć się, jak korzystać z programu? A może masz już podstawową wiedzę o Comarch DMS i chcesz dowiedzieć się więcej?

<u>Sprawdź Szkolenia Comarch DMS!</u>

Powrót do początku artykułu